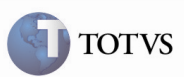

# Relacionar os Motoristas e Veículos ao Transportador do Romaneio

| Produto         | : | Microsiga Protheus SIGAGFE, Gestão de<br>Frete Embarcador 11.5 | Chamado           | : | TEOQE0   |
|-----------------|---|----------------------------------------------------------------|-------------------|---|----------|
| Data da criação | : | 05/03/2012                                                     | Data da revisão   | : | 19/03/12 |
| País(es)        | : | Todos                                                          | Banco(s) de Dados | : | Todos    |

## Importante

Foram efetuadas melhorias para preencher os campos "Proprietário do Veículo" e "Transportador do Motorista" com o transportador do Romaneio – quando estes estiverem em branco – ao informar os motoristas e veículos do Romaneio.

As consultas dos campos "Veículo" e "Motorista" apenas apresentarão veículos ou motoristas que estejam vinculados ao transportador do Romaneio ou que estejam em branco.

### Procedimento para Implementação

O sistema é atualizado logo após a aplicação do pacote de atualizações (Patch) deste chamado.

# Importante

Antes de executar o compatibilizador GFE11521 é imprescindível:

- a) Realizar o backup da base de dados do produto que será executado o compatibilizador (diretório "\PROTHEUS11\_DATA\DATA") e dos dicionários de dados "SXs" (diretório "\PROTHEUS11\_DATA\ SYSTEM").
- b) Os diretórios acima mencionados correspondem à instalação padrão do Protheus, portanto, devem ser alterados conforme o produto instalado na empresa.
- c) Essa rotina deve ser executada em modo exclusivo, ou seja, nenhum usuário deve estar utilizando o sistema.
- d) Se os dicionários de dados possuírem índices personalizados (criados pelo usuário), antes de executar o compatibilizador, certifique-se de que estão identificados pelo *nickname*. Caso o compatibilizador necessite criar índices, irá adicioná-los a partir da ordem original instalada pelo Protheus, o que poderá sobrescrever índices personalizados, caso não estejam identificados pelo *nickname*.
- e) O compatibilizador deve ser executado com a Integridade Referencial desativada\*.

# **Boletim Técnico**

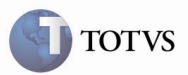

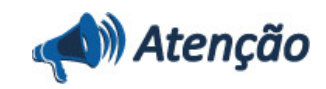

O procedimento a seguir deve ser realizado por um profissional qualificado como Administrador de Banco de Dados (DBA) ou equivalente!

<u>A ativação indevida da Integridade Referencial pode alterar drasticamente o relacionamento entre tabelas no</u> <u>banco de dados. Portanto, antes de utilizá-la, observe atentamente os procedimentos a seguir:</u>

i. No Configurador (SIGACFG), veja se a empresa utiliza Integridade Referencial, selecionando a opção Integridade/Verificação (APCFG60A).

ii. Se **não há** Integridade Referencial **ativa**, são relacionadas em uma nova janela todas as empresas e filiais cadastradas para o sistema e nenhuma delas estará selecionada. Neste caso, **E SOMENTE NESTE, não é necessário** qualquer outro procedimento de **ativação ou desativação** de integridade, basta finalizar a verificação e aplicar normalmente o compatibilizador, conforme instruções.

iii. <u>Se</u> há Integridade Referencial ativa em todas as empresas e filiais, é exibida uma mensagem na janela Verificação de relacionamento entre tabelas. Confirme a mensagem para que a verificação seja concluída, <u>ou</u>;

iv. <u>Se</u> há Integridade Referencial ativa em uma ou mais empresas, que não na sua totalidade, são relacionadas em uma nova janela todas as empresas e filiais cadastradas para o sistema e, somente, a(s) que possui(em) integridade está(arão) selecionada(s). Anote qual(is) empresa(s) e/ou filial(is) possui(em) a integridade ativada e reserve esta anotação para posterior consulta na reativação (ou ainda, contate nosso Help Desk Framework para informações quanto a um arquivo que contém essa informação).

v. Nestes casos descritos nos itens "iii" ou "iv", E SOMENTE NESTES CASOS, é necessário desativar tal integridade, selecionando a opção Integridade/ Desativar (APCFG60D).

vi. Quando desativada a Integridade Referencial, execute o compatibilizador, conforme instruções.

vii. Aplicado o compatibilizador, a Integridade Referencial deve ser reativada, **SE E SOMENTE SE tiver sido** desativada, através da opção Integridade/Ativar (APCFG60). Para isso, tenha em mãos as informações da(s) empresa(s) e/ou filial(is) que possuía(m) ativação da integridade, selecione-a(s) novamente e confirme a ativação.

#### Contate o Help Desk Framework EM CASO DE DÚVIDAS!

1. Em Microsiga Protheus TOTVS Smart Client (se versão 10) ou ByYou Smart Client (se versão 11), digite GFE11521 no campo Programa Inicial.

## 🛛 Importante

Para a correta atualização do dicionário de dados, certifique-se que a data do compatibilizador seja igual ou superior a 05/03/2012.

2. Clique em OK para continuar.

3. Após a confirmação é exibida uma tela para a seleção da empresa em que o dicionário de dados será modificado ou é apresentada a janela para seleção do compatibilizador. Selecione o programa GFE11521().

4. Ao confirmar é exibida uma mensagem de advertência sobre o backup e a necessidade de sua execução em modo

exclusivo.

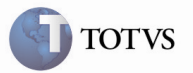

5. Clique em Sim para iniciar o processamento. O primeiro passo da execução é a preparação dos arquivos. É apresentada uma mensagem explicativa na tela.

6. Em seguida, é exibida a janela **Atualização concluída** com o histórico (log) de todas as atualizações processadas. Nesse log de atualização, são apresentados somente os campos atualizados pelo programa. O compatibilizador cria os campos que ainda não existem no dicionário de dados.

- 7. Clique em **Gravar** para salvar o histórico (*log*) apresentado.
- 8. Clique em **OK** para encerrar o processamento.
- 1. Criação de Consulta Padrão no arquivo SXB Consulta Padrão:
  - GUUMTR:

| GUUMTR (XB_ALIAS)             |
|-------------------------------|
| 1 (XB_TIPO)                   |
| 01 (XB_SEQ)                   |
| DB (XB_COLUNA)                |
| Cod Motorista Trp (XB_DESCRI) |
| GUU (XB_CONTEM)               |
|                               |

- 2. Alteração de Campos no arquivo SX3 Campos:
  - GWN\_CDMTR:

| Тіро                 | C                   |
|----------------------|---------------------|
| Tamanho              | 6                   |
| Decimal              | 0                   |
| Título               | Motorista           |
| Descrição            | Codigo do Motorista |
| Consulta Padrão (F3) | GUUMTR              |
|                      |                     |

GWN\_CDMTR2:

| Тіро                 | Ν                  |
|----------------------|--------------------|
| Tamanho              | 6                  |
| Decimal              | 0                  |
| Título               | Motorista 2        |
| Descrição            | Código Motorista 2 |
| Consulta Padrão (F3) | GUUMTR             |

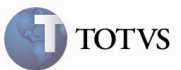

### Procedimento para Utilização

1 - É necessário o cadastro de veículos e motoristas sem serem relacionados ao transportador.

2 – No SIGAGFE, acessar o programa Manutenção de Romaneios de Carga acessando o menu Atualizações > Movimentação > Expedição/Recebim > Romaneios de Carga.

3 – Na tela inicial, acionar Incluir. Não informar transportador e acionar as consultas padrão de motorista e placas; verificar que todos os registros são apresentados, possuindo relacionamento ou não. Informar os motoristas e placas e informar um transportador. Depois de ter informado um transportador, acionando novamente as consultas, pode-se verificar que apenas apresentará registros relacionados ao transportador informado ou que estejam sem relacionamento com nenhum transportador. Informar os demais dados para a inserção do Romaneio e confirmar.

4 – Acessando o programa Motoristas, em Atualizações > Cadastros > Expedição/Recebim > Motoristas, pode-se visualizar os motoristas selecionados na criação do romaneio e verificar que eles estão relacionados ao transportador informado.

5 – Acessando o programa Veículos, em Atualizações > Cadastros > Expedição/Recebim > Veículos, pode-se, da mesma maneira, verificar que as placas dos veículos informados no romaneio estão com o proprietário como o Transportador do Romaneio e, caso o Transportador seja Filial, o campo "Tipo Prop" (tipo de proprietário) ficará como Próprio, senão ficará como Terceiro.

### Informações Técnicas

|                       | GWN – Romaneios                 |
|-----------------------|---------------------------------|
| Tabalas Utilizadas    | GU3 – Emitentes                 |
|                       | GUU – Motoristas                |
|                       | GU8 – Veículos                  |
| Rotinas Envolvidas    | GFEA050 – Cadastro de Romaneios |
| Sistemas Operacionais | Windows/Linux                   |
| Número do Plano       | 0000004594/2012                 |